# 常规飞机问题客户端需要提供的数据

1、飞机编号:

在飞机、雷达的作业箱标签可以看到,飞机的编号也可以在地面端电台查看

2、飞机日志

智飞行下载的POS数据(包含.bin/.compb/.FNAV/.POS文件等)

3、地面站版本号

管家右上角,关于软件可以查看

| ± ≥ = ×                                                      | 大人机管家专业版                                                        |
|--------------------------------------------------------------|-----------------------------------------------------------------|
| <ul> <li>一 還存清理</li> <li>② 還存清理</li> <li>③ 飞马官网</li> </ul>   |                                                                 |
| <ul> <li>→ 起司平台</li> <li>○ 意见反馈</li> <li>(○) 系统设置</li> </ul> | 版本号: UAVManager Professional Update 1.1.0<br>New Launcher 1.1.0 |
|                                                              | 更新信息                                                            |

4、地面站日志

无人机管家主界面右上角,找到"工程管理",点进去,找到飞行的工程名称,鼠标往右边滑,找到"打开"标志,点进去,把里面除了POS文件夹的剩余全部数据复制粘贴一个新建文件夹,然后压缩发给售后。

5、载荷编号

在载荷的作业箱标签可以看到,或者载荷机身上面也可以看到

6、问题描述

详细描述需要反馈的问题,便于售后快速解决问题。

## 雷达问题客户端需要提供的数据

1、飞机、雷达编号

PS:在飞机、雷达的作业箱标签可以看到,飞机的编号也可以在地面端电台查看

## 2、飞机、雷达固件版本信息

PS:飞机挂载雷达,开机,使用电台正常连接后,在管家维护界面,点击小飞机标志,可 查看飞机当前飞控固件版本是多少,点击详细固件信息可查看载荷固件版本为多少。

#### 3、问题简述

PS:时间、地点、测区环境如何、当天共计飞行了几个架次,是第几个架次出的问题。解 算后的雷达数据有什么异常表现。

#### 4、问题架次的雷达架次号

PS:问题架次的雷达架次号:每飞行一个架次就会生成一个新的.imr数据。架次号如下图红 色框框选的就是架次号。需要客户找到有问题雷达架次的架次号然后反馈给内业or售后。 例如:截图上面故障架次的架次号为:00251

| 大小         | 压缩后大小                                                     | 类                                                                                                    |
|------------|-----------------------------------------------------------|----------------------------------------------------------------------------------------------------|
|            |                                                           | X                                                                                                    |
| 24,975,872 | 14,967,626                                                | M                                                                                                    |
| 5,522,432  | 2,012,585                                                 | FI                                                                                                    |
| 67,200,091 | 20,489,028                                                | F                                                                                                    |
| 56,956,416 | 22,946,347                                                | В                                                                                                    |
|            | 大小<br>24,975,872<br>5,522,432<br>67,200,091<br>56,956,416 | 大小 压缩后大小<br>24,975,872 14,967,626<br>5,522,432 2,012,585<br>67,200,091 20,489,028<br>56,956,416 22,946,347 |

## 5、问题架次雷达imu数据(.LVX、.RXP、.PCAP点云数据不用)

PS:1idar2000/3000/20/40/500的imu数据存储在雷达内存卡的DATA文件夹里面, LIDAR210的imu数据存储在飞机里;

## 6、雷达log数据

PS:1idar2000/3000/20/30/40/500的log文件,都是把单个雷达取出,数据线连接 雷达和电脑,会弹出一个雷达盘符,找到雷达log文件夹,拷贝下来即可。

## 7、问题架次机载日志数据

PS:就是从智飞行下载的POS数据(四个文件.bin/.compb/.FNAV/.POS文件都需要) 8、问题架次地面站日志数据(PS:需要备注下区块几,任务几)

PS:无人机管家主界面右上角,找到"工程管理",点进去,找到飞行的工程名称, 鼠标往右边滑,找到"打开"标志,点进去,把里面除了POS文件夹的剩余全部数 据复制粘贴一个新建文件夹,然后压缩发给售后。

## \*遇到雷达问题时,以上数据需要客户提供,还请大家知晓。数据整理好后希望做 好整理成文件夹样式发给内业or售后

样例如下;

|     | 机载日志数据                | 2021-12-09 13:52 | 文件夹   | -       |
|-----|-----------------------|------------------|-------|---------|
|     | 故障架次imu数据             | 2021-12-09 13:52 | 文件夹   | 12      |
| 0 🧧 | 地面站日志 (区块三, 任务一) .rar | 2021-12-09 13:54 | rar文件 | 82.14MB |
| 0 📫 | 雷达LOG.ran             | 2021-12-09 13:54 | rar文件 | 24.61MB |
|     | 雷达故障相关信息说明.txt        | 2021-12-09 13:54 | txt文件 | 106B    |

# SLAM100 问题反馈需要提供的数据

- 1; 设备的完整编号。(在机身上有标签)
- 2;扫描的场景描述(最好有图片),采集时间。
- 3;扫描的原始数据,将SD卡取出后放在电脑上读取卡内的文件,如下图中的SN\_00036 (图一),将此文件夹数据打包,00036 代表架次号,时间加 8 个小时为实际作业时间。

|           | 管理           | Lidar_TF (F:) |                |     |    |   |   |
|-----------|--------------|---------------|----------------|-----|----|---|---|
| 查看        | 驱动器工具        |               |                |     |    |   |   |
| 电脑 〉 Lida | ar_TF (F:) > |               |                |     |    | ~ | Ö |
| 名称        |              | ~             | 修改日期           | 类型  | 大小 |   |   |
| DAT       | A            |               | 2020/8/18 3:54 | 文件夹 |    |   |   |
| LOG       |              |               | 2020/8/18 3:54 | 文件夹 |    |   |   |
| ΟΤΑ       |              |               | 2020/8/18 3:54 | 文件夹 |    |   |   |
| PICT      | URE          |               | 2020/8/18 3:54 | 文件夹 |    |   |   |
| SN_0      | 00035        |               | 2022/2/15 0:52 | 文件夹 |    |   |   |
| SN_0      | 00036        |               | 2022/2/15 1:13 | 文件夹 |    |   |   |
|           | 0            |               | 2020/8/18 3:54 | 文件夹 |    |   |   |

- 4; LOG 数据, 连接数据线到机身, 从弹出的 Lidar\_Udisk 盘符下拷贝LOG 文件夹。
- 5; 使用数据分析工具并提供分析结果。(截图)
- 6; 手机具体型号。 (如华为 P40)
- 7; 手机APP 版本。打开手机端的APP-我的-关于SLAM GO(如下图)

|               | C IDI 561 2:58   | 90        | a."''II ど       | 🕼 i[]i 📧 i 2:58 | 🖾 "ا 🖘 🔯 ال الحد) 2:58                                |
|---------------|------------------|-----------|-----------------|-----------------|-------------------------------------------------------|
| SLAM,         | Ξō Q +           |           | 2               |                 | ★于SLAM GO                                             |
|               |                  | 13        | 058             |                 |                                                       |
| T             | T                | 用户名       |                 | >               |                                                       |
| slam100_00079 | slam100_00134    | 安全中心      |                 | >               |                                                       |
|               |                  | 激活申请      |                 | >               | 最新版本1.3.9                                             |
|               |                  | 权限与隐私设置   |                 | >               | 当前版本1.3.9<br>Copyrignt(c)2019 Feima Robotics Co.,Ltd. |
|               |                  | 关于SLAM GO |                 | • >             |                                                       |
|               |                  |           |                 |                 |                                                       |
|               |                  |           |                 |                 |                                                       |
|               |                  |           |                 |                 |                                                       |
| ▲ C<br>首页 工程  | ] <b>Q</b><br>我的 | 白页        | <b>竹5</b><br>工程 | 到的              |                                                       |

8; SLAM100 固件版本。打开软件和设备,点击带绿色的设备(图二),点击右上角的三条横线(图三),即可看见版本号(图四),本次举例固件版本是V0.12.52

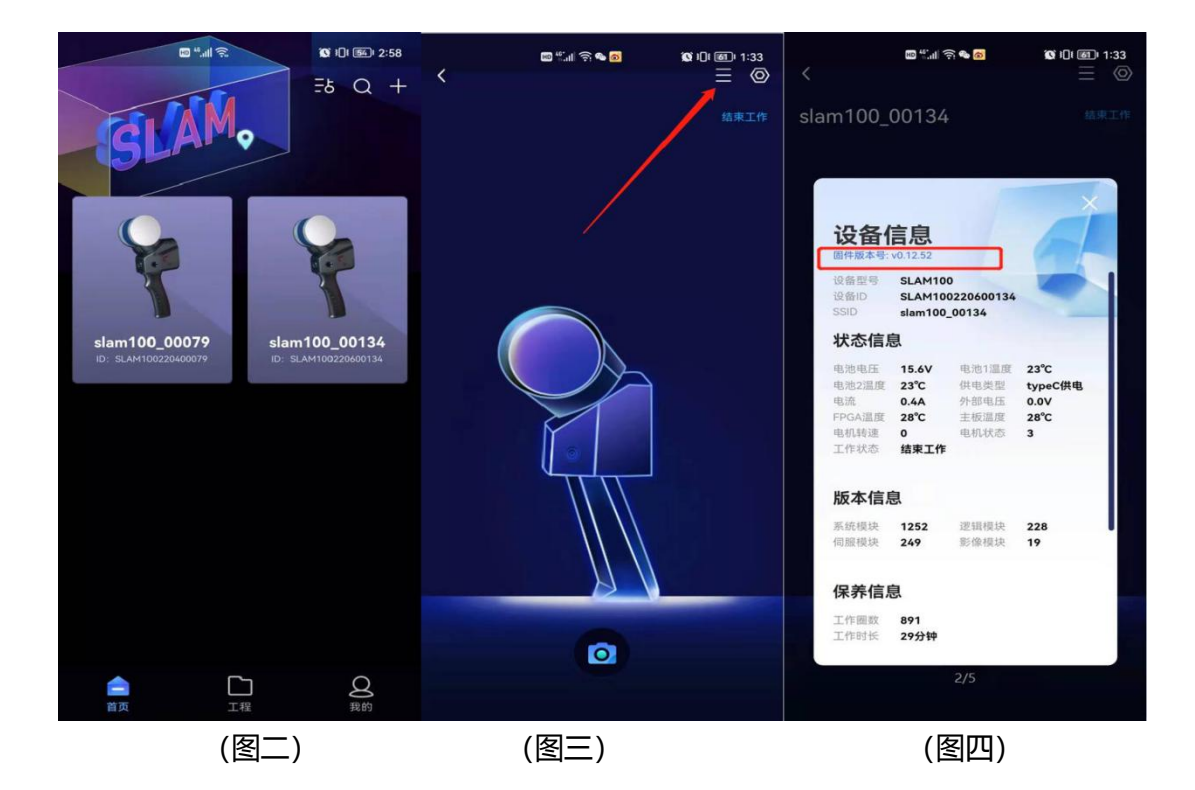

9; SLAM GO POST 软件版本,打开软件在最上面显示版本号(图五),本次举例版本号 是V1.0.6.0。